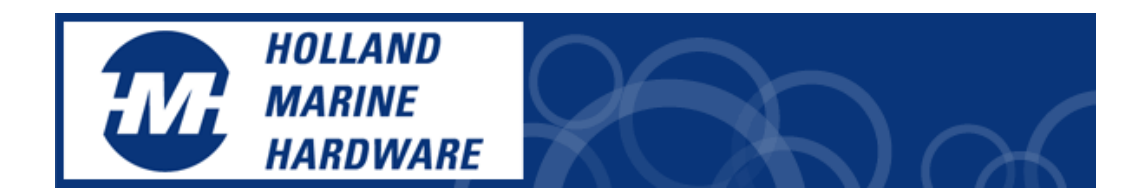

## Installatie handleiding EasyAIS-IS

- 1. Sluit de marifoon antenne aan op de EasyAIS-IS.
- 2. Vervolgens sluit de USB-kabel op uw PC aan.
- 3. Windows herkent de nieuwe hardware. → Druk op "Annuleer" of "Exit"
- 4. Plaats de CD
- 5. Wanneer de installatie niet automatisch start druk op "DRIVE" met rechter muisknop en druk op uitvoeren

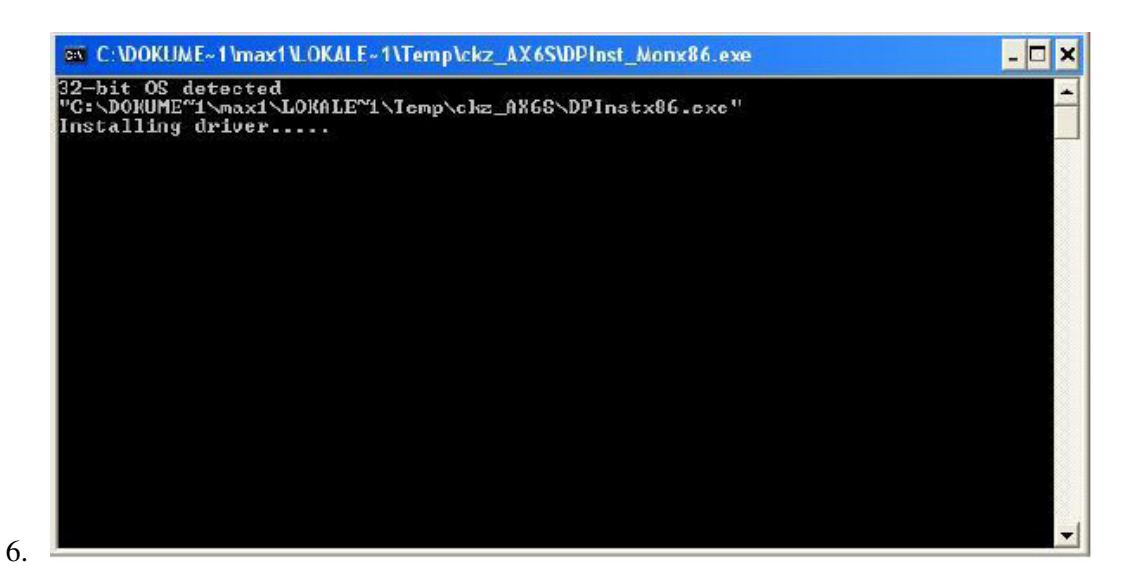

Wanneer de installatie is afgelopen zal windows opnieuw de installatie assistent starten.

Sluit deze af door op "Annuleer" of "Exit" te drukken

7. Druk vervolgens op de Windows + Break toets

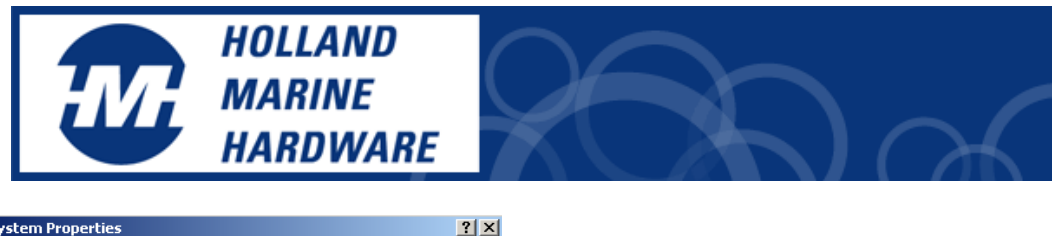

| System Properties                                                                                                    | ?) |
|----------------------------------------------------------------------------------------------------|----|
| General Network Identification Hardware User Profiles Advanced                                                                                                    |    |
| Hardware Wizard<br>The Hardware wizard helps you install, uninstall, repair,<br>unplug, eject, and configure your hardware.                                          |    |
| Hardware Wizard                                                                                                    |    |
| Device Manager<br>The Device Manager lists all the hardware devices installed<br>on your computer. Use the Device Manager to change the<br>properties of any device. |    |
| Driver <u>S</u> igning <u>D</u> evice Manager                                                                                                    |    |
| Hardware Profiles<br>Hardware profiles provide a way for you to set up and store<br>different hardware configurations.                                               |    |
| Hardware Profiles                                                                                                    |    |
|                                                                                                    |    |
| OK Cancel App                                                                                                    | y  |

- 8. Het bovenstaande scherm met "systeemeigenschappen" of "system properties" wordt geopend.
- 9. Kies "Hardware"
- 10. Druk op de "Device manager" button
- 11. Selecteer "Ports" en druk op het plus teken

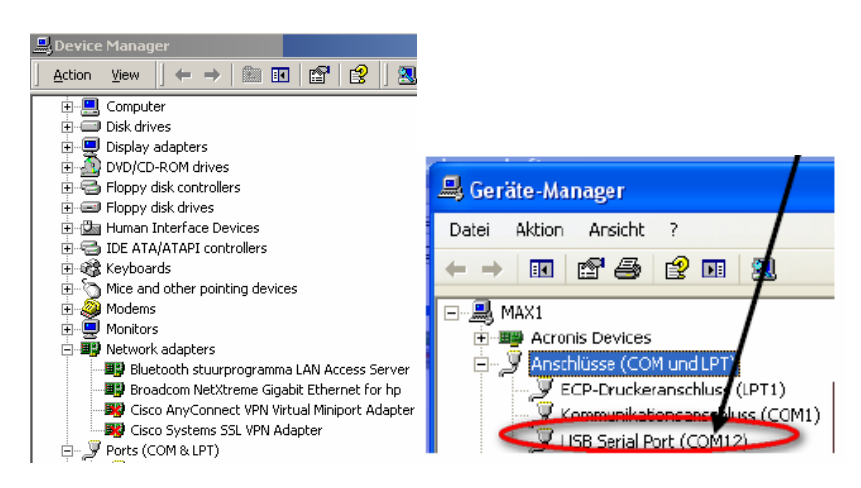

Noteer het nummer achter USB Serial Port (COM ??)

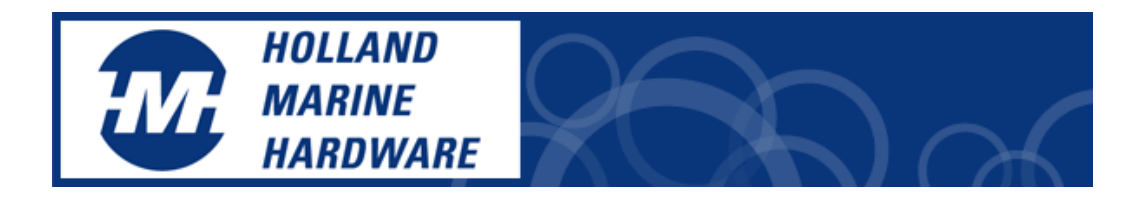

- 12. Controleer de Com-port eigenschappen en wijzig deze eventueel door →
- 13. met rechter muisknop op de USB com-port drukken en kies voor eigenschappen

| 0                                                                                                    | 01                |   |
|----------------------------------------------------------------------------------------------------|-------------------|---|
| Communications Port (COM1) Properties                                                                                                    | ?                 | × |
| General Port Settings Driver Resources                                                                                                    |                   |   |
| Communications Port (COM1)                                                                                                    |                   |   |
| Device type: Ports (COM & LPT)                                                                                                    |                   |   |
| Manufacturer: (Standard port types)                                                                                                    |                   |   |
| Location: on Intel(R) 82801EB LPC Interf                                                                                                    | face Controller - |   |
| Device status<br>This device is working properly.<br>If you are having problems with this device, click Troubles<br>start the troubleshooter.<br>Troublesh | shooter to        |   |
| Device usage:                                                                                                    |                   |   |
| Use this device (enable)                                                                                                    | •                 |   |
| OK                                                                                                    | Cancel            |   |

14. Het volgende scherm wordt geopend:

15. Selecteer de Port Settings (2<sup>e</sup> tabblad). En wijzig 9600 naar 38400

| Communications Port (COM1) Pr  | operties 🔋 🔀              |
|--------------------------------|---------------------------|
| General Port Settings Driver R | esources                  |
| Bits per s                     | econd: 9600               |
| Da                             | ata bits: 8               |
|                                | Parity: None              |
| St                             | op bits: 1                |
| Flow                           | control: None             |
|                                | Advanced Restore Defaults |
|                                |                           |
|                                |                           |
|                                |                           |
|                                |                           |
|                                |                           |

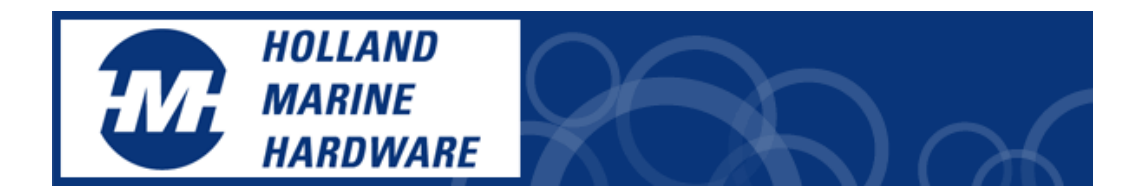

## 16. Kies vervolgens voor de knop "Advanced"

| dvanced Settings for COM1                                                                                                    | ? ×                      |
|----------------------------------------------------------------------------------------------------|--------------------------|
| Use FIFO buffers (requires 16550 compatible UART)<br>Select lower settings to correct connection problems.<br>Select higher settings for faster performance. | OK<br>Cancel<br>Defaults |
| Receive Buffer: Low (1) High (14) (14)                                                                                                    |                          |
| Transmit Buffer: Low (1)                                                                                                    |                          |
| COM Port Number: COM1                                                                                                    |                          |

- 17. Wijzig in bovenstaande scherm eventueel het port nummer. Verder niets.
- 18. Druk op OK en sluit af.

## Wilt u controleren of de EasyAIS-IS correct is aangesloten op Windows XP? Volg dan de volgende stappen:

Start het programma Hyperterminal

Ga naar

- → Programma's
- → Bureau Accesoires
- →Communicatie

of

Ga naar Start → RUN

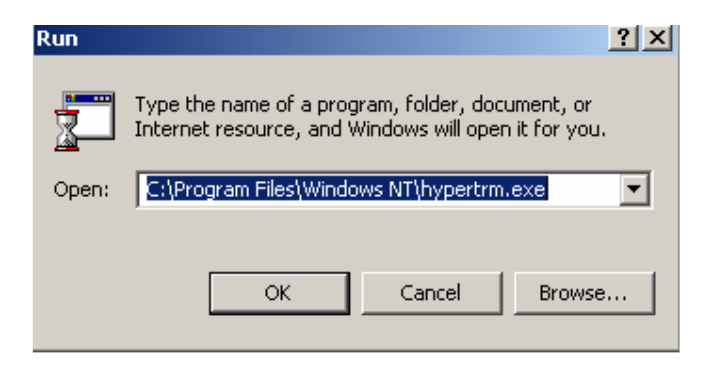

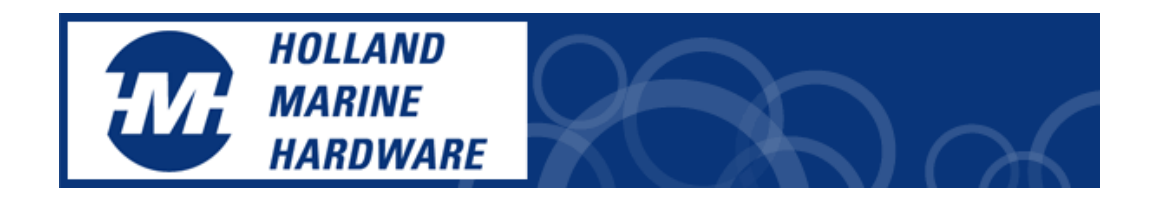

| New Connection - HyperTerminal    |                                                                                                    |     |
|-----------------------------------|----------------------------------------------------------------------------------------------------|-----|
| File Edit View Call Transfer Help |                                                                                                    |     |
| D 🛎 🔗 🌋 🕒 🔂 😭                     |                                                                                                    |     |
|                                   | Connection       2 ×         Wew Connection       Enter a name and choose an icon for the connection:         Name:       Image: Connection         Icon:       Image: Connection         Icon:       Image: Connection         Icon:       Image: Connection         Icon:       Image: Connection         Icon:       Image: Connection         Icon:       Image: Connection         Icon:       Image: Connection         Image: Connection       Image: Connection         Image: Connection       Image: Connection     < |     |
| Disconnected Auto detect          | Auto detect SCROLL CAPS NUM Capture Print echo                                                                                                    | 11. |

Het programma start. Tik iets in op het eerste scherm

Kies in het volgende scherm de juiste Com-port. Wanneer u het Com-port nummer gewijzigd heeft, gebruik dan dit gewijzigde nummer

| Connect To                                      | <u>?</u> ×  |
|-------------------------------------------------|-------------|
| adsf 💦                                          |             |
| Enter details for the phone number that you war | nt to dial: |
| Country/region: Netherlands (31)                | 7           |
| Area code: 020                                  |             |
| Phone number:                                   |             |
| Connect using: COM1                             | •           |
| ОК Са                                           | ancel       |

Kies vervolgens de juiste snelheid (onderstaand)

|                        | HOLLAND<br>MARINE<br>HARDWARE |  |
|------------------------|-------------------------------|--|
| COM1 Properties        | <u>?</u> ×                    |  |
| Port Settings          | 1                             |  |
| Bits per second: 38400 |                               |  |
| Data bits: 8           | <b>_</b>                      |  |
| Parity: None           | <u> </u>                      |  |
| Stop bits: 1           | •                             |  |
| Flow control: Hardw    | vare 💌                        |  |
|                        | Restore Defaults              |  |
| OK                     | Cancel Apply                  |  |

Wanneer alles correct is uitgevoerd ziet u onderstaande gegevens op uw scherm verschijnen (lopen).

```
AIVDM, 1, 1, , A, 13ss<Q@PO10jb<1L@ijGbgw`0<0?, 0*69
AIVDM, 1, 1, , B, 139cAUS0010jIVNLB@W7H@sc04rL, 0*0C
AIVDM, 1, 1, , B, 13WkpPhPOt0j:D6LERU0:Owb0<0@, 0*77
AIVDM, 1, 1, , B, 13aDopPP00Pj``TLASktMwwd2OSG, 0*0D
AIVDM, 1, 1, , B, 139IKSPP0w0j`iRL?T<VPgwd00000, 0*60
AIVDM, 1, 1, , B, 139IKSPP010jbnjLAA2WAOwd0<0?, 0*19
AIVDM, 1, 1, , A, 13`jfthP000j8i>LDi5o>gwf0<0;, 0*45
```

Nu weet u zeker dat de EasyAIS-IS goed werkt. Ziet u bovenstaande gegevens niet verschijnen check dan of de USB-kabel van de EasyAIS-IS. Is deze aangesloten? Zijn de Com-port instellingen juist? Is de marifoonantenne aangesloten? Zijn er wel AIS schepen bij u in de buurt? Branden en knipperen de LED's?

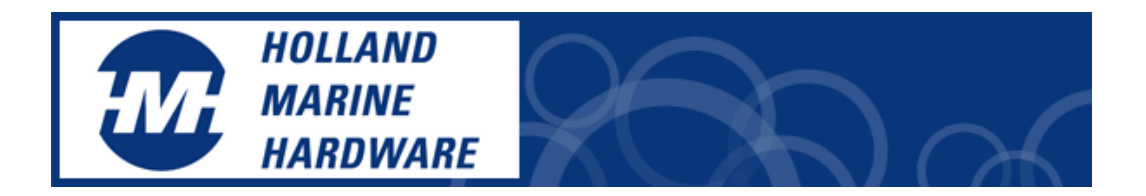

## Wilt u controleren of de EasyAIS-IS correct is aangesloten op WINDOWS 7 of WINDOWS VISTA?

Wanneer u Windows 7 of VISTA gebruikt moet u het programma Hyperterm\_wd.exe gebruiken. Hyperterm\_wd.exe wordt meegeleverd op de installatie CD.

Start het programma Hyperterm\_wd.exe

Druk op de knop

Vul het scherm alsvolgt in:

| COM port configuration                                                                                          | X                                                                         |
|----------------------------------------------------------------------------------------------------|---------------------------------------------------------------------------|
| COM port: COM12                                                                                                 | ×                                                                         |
| Baud rate: 38400                                                                                                | ~                                                                         |
| Stop bits         1         1,5         2           Data bits         4         5         6         7         8 | Parity          • None           • Odd           • Space           • Even |
| Flow control ODTR/RTS                                                                                           | 5 O Xon/Xoff<br>OK Cancel                                                 |

Druk op OK en als het goed is ziet u de volgende gegevens verschijnen:

| AIV  | DΜ, | 1, | 1, | , À, | 13s | s≺Ql | QPO: | 10j} | o <ll< th=""><th>0i;</th><th>jGb</th><th>ឲ្ឃ`ព</th><th>&lt;02,</th><th>0*6</th><th>59</th></ll<> | 0i; | jGb                                                                | ឲ្ឃ`ព | <02, | 0*6 | 59             |
|------|-----|----|----|------|-----|------|------|------|--------------------------------------------------------------------------------------------------|-----|--------------------------------------------------------------------|-------|------|-----|----------------|
| AIV  | DΜ, | 1, | 1, | ,в,  | 139 | CAU  | S00: | 10j: | IVNL                                                                                             | B01 | W7H                                                                | 0scO  | 4rL, | 0*0 | ЭC             |
| AIVI | DΜ, | 1, | 1, | ,в,  | 13W | kpP  | hPO  | tOj  | :D6L                                                                                             | ERI | UO:                                                                | OwbO  | <00, | 0*7 | 77             |
| AIVI | DΜ, | 1, | 1, | ,в,  | 13a | Dopi | PPO  | ΟΡj  | ``TL                                                                                             | ASI | kt M                                                               | wwd2  | osg, | 0*0 | DD             |
| AIVI | DΜ, | 1, | 1, | ,в,  | 139 | IKS  | PPO  | wOj  | `iRL                                                                                             | ?T- | <vp< th=""><th>gwdO</th><th>000,</th><th>0*6</th><th>50</th></vp<> | gwdO  | 000, | 0*6 | 50             |
| AIV: | DΜ, | 1, | 1, | ,в,  | 139 | Mw7  | PPO  | 10j] | onjL                                                                                             | AA2 | 2 W A                                                              | OwdO  | <0?, | 0*1 | 19             |
| AIV: | DΜ, | 1, | 1, | , A, | 13` | jft  | hPO  | 00j8 | ∃i>L                                                                                             | Di  | 50>                                                                | gwfO  | <0;, | 0*4 | <del>1</del> 5 |

Ook nu weet u zeker dat de EasyAIS-IS goed werkt. Ziet u bovenstaande gegevens niet verschijnen check dan of de USB-kabel van de EasyAIS-IS. Is deze aangesloten? Zijn de Com-port

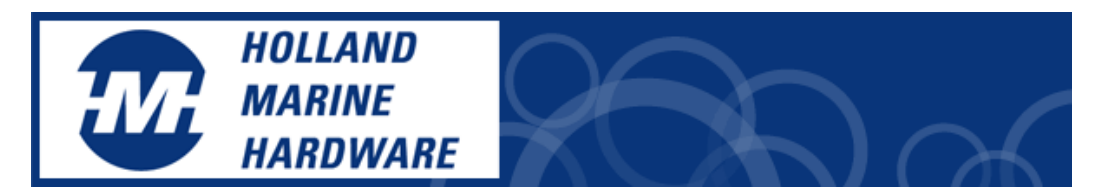

instellingen juist? Is de marifoonantenne aangesloten? Zijn er wel AIS schepen bij u in de buurt? Branden en knipperen de LED's? Check de 12 volt aansluiting.

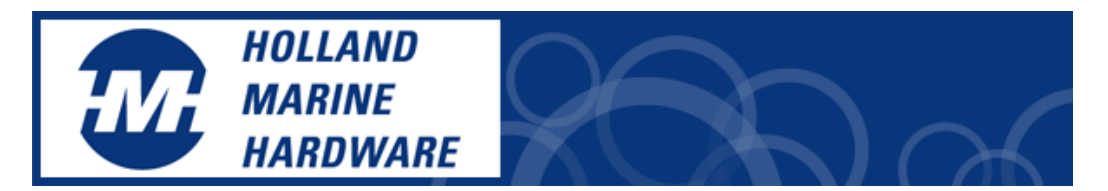

De schermen van Windows 7 zien er iets anders uit. Hier volgen wat voorbeelden.

| 🔿 🖓 - 耀 🕨 Systemsteuerung      | System und Sicherheit      System                                |
|--------------------------------|------------------------------------------------------------------|
| Startseite der Systemsteuerung | Basisinformationen über den Computer anzeigen                    |
| Gerate-Manager                 | Windows-Edition                                                  |
| Remoteeinstellungen            | Windows 7 Home Premium                                           |
| Computerschutz                 | Copyright © 2009 Microsoft Corporation. Alle Rechte vorbehalten. |
| Erweiterte Systemeinstellungen | Weitere Features mit einer neuen Edition von Windows 7 beziehen  |

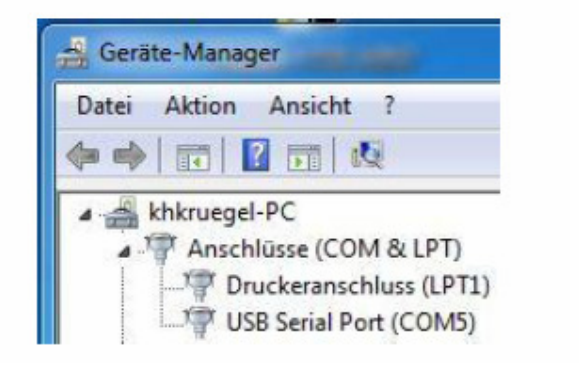

Wanneer u AIS gegevens in de hyperterminal programma's ziet verschijnen dan is de EasyAIS correct aangesloten. Start nu uw navigatie programma op en stel de juiste Com-port en snelheid in voor de AIS gegevens.

Succes

Het Holland Marine Hardware team. Kennemerboulevard 716 IJmuiden